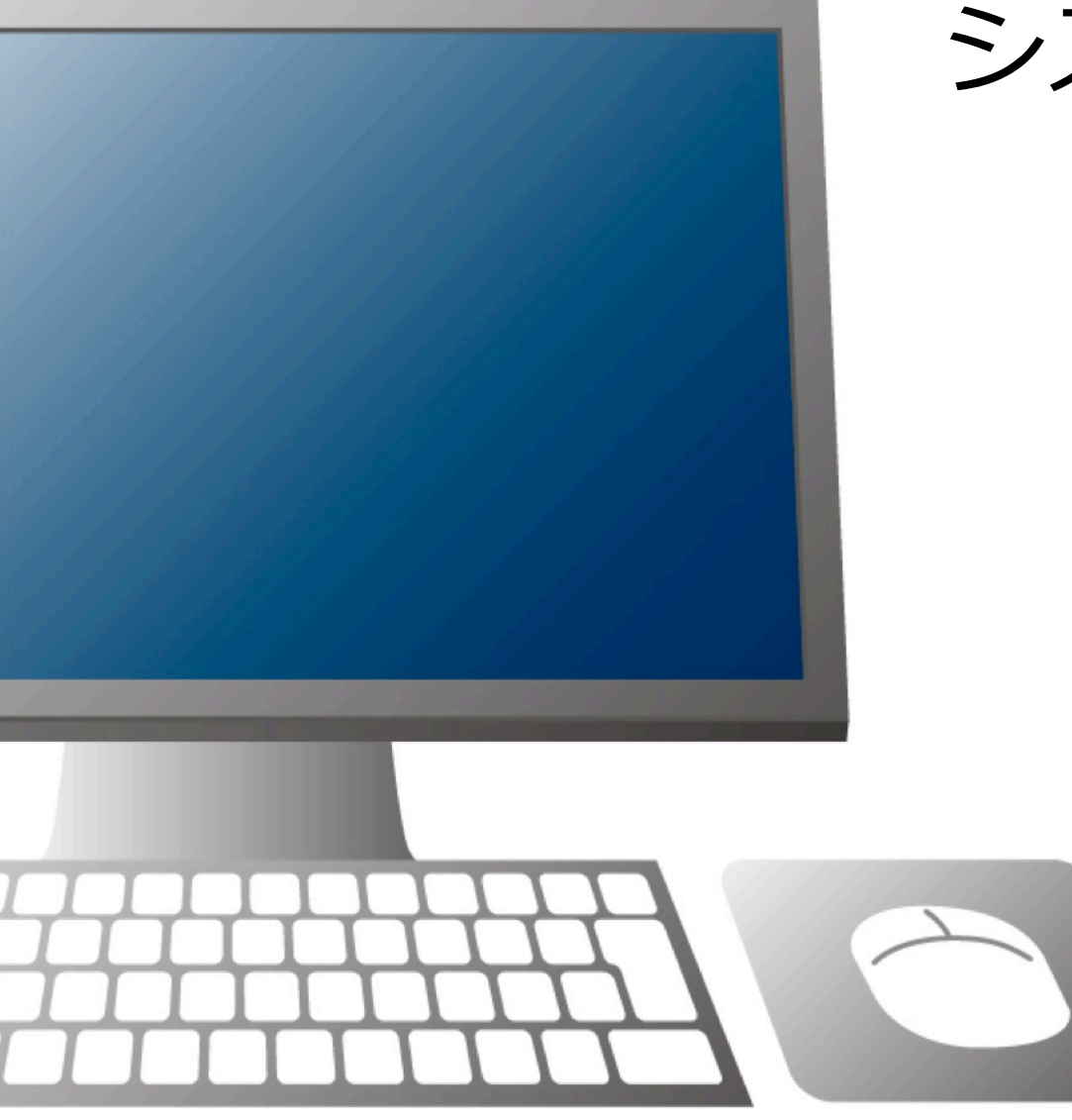

システムリニューアル ~概要のご説明~

#### 2016年9月28日更新

### エイチ・エス証券株式会社

本資料は、システムリニューアルの概要説明および当社のサービス内容をご理解いただくことを目 的として作成しております。

本資料に表示されている銘柄は、説明を目的としているもので推奨するものではございません。

また、本資料に掲載している注文方法等は、一般的な利用方法として掲載しております。注文発注 に関する注意事項等はホームページにてご確認ください。

なお、このマニュアルで使用している画像は、Google Chrome 53.0をもとに作成しています。ブラウザやOSによって、マニュアルの画面と異なる場合があります。(本資料に掲載されているサービスの画面イメージや機能は、予告なく変更される場合がございますので予めご了承ください。)

システムリニューアルについてご不明な点がございましたら、お気軽にお問合せください。

TEL:03-4560-0300 (平日8:00~17:00)

Mail: <u>hkinfo@cd.inbox.ne.jp</u>

### 取引画面(通常版)TOPページ

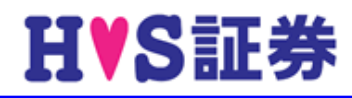

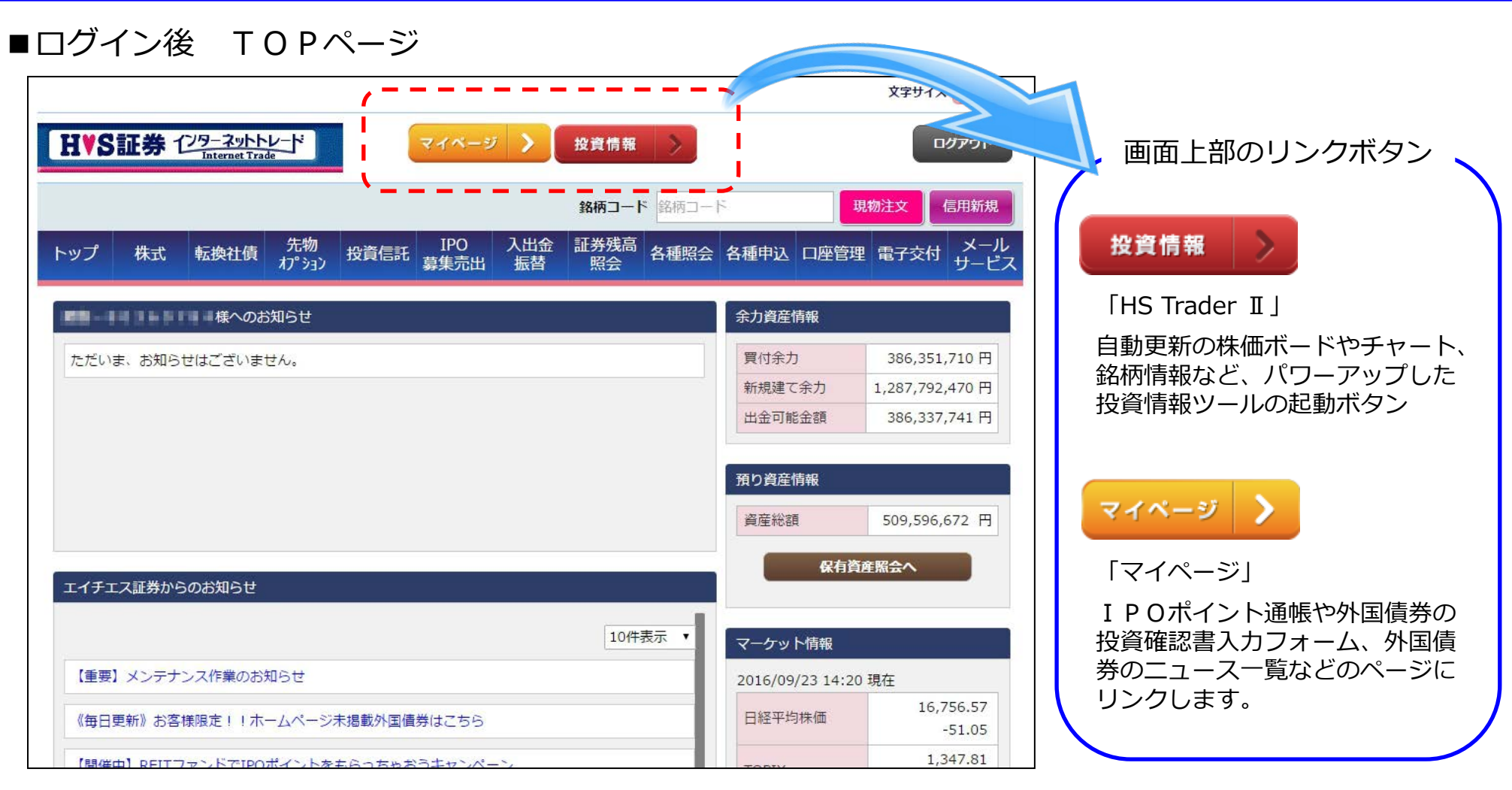

ページ上部に「お知らせ」や「資産情報」を配置して、TOPページを見やすくリニューアル。 メニュー構成など、従来の内容をそのまま引き継ぎ、注文種類や使い勝手を大幅に改善。 また、ページ下部には、ランキングや預り資産一覧を配置しました。

リニューアルポイント① 操作性UP

![](_page_3_Picture_1.jpeg)

#### ■注文入力画面

![](_page_3_Figure_3.jpeg)

<u>注文関連のリニューアルポイントは、次ページ以降も続きます。</u>

リニューアルポイント② 選べる3つの注文期限

![](_page_4_Picture_1.jpeg)

![](_page_4_Figure_2.jpeg)

### リニューアルポイント③ 自動売買(逆指値注文)

![](_page_5_Picture_1.jpeg)

![](_page_5_Figure_2.jpeg)

### リニューアルポイント③ 自動売買(OCO注文)

![](_page_6_Picture_1.jpeg)

![](_page_6_Figure_2.jpeg)

![](_page_7_Picture_1.jpeg)

### <u>買付注文が全部約定したら売却注文を発注する</u>

1つの注文画面から「買」と「売」2つの注文を同時に発注できます。

#### ■注文入力画面

![](_page_7_Figure_5.jpeg)

## リニューアルポイント③ 自動売買(IF-Done注文)

# HVS証券

![](_page_8_Figure_2.jpeg)

### リニューアルポイント③ 自動売買(IF-Done注文)

## HVS証券

![](_page_9_Figure_2.jpeg)

リニューアルポイント④ 株価表示エリア

![](_page_10_Picture_1.jpeg)

| 注文入力エリアの横に、注文発注を                                                               | 気配値 価格・チャート 信用・証金残 |                  |                    | 気配値 価格・チャート 信用・証金残 |                   |                           |                       |              |
|--------------------------------------------------------------------------------|--------------------|------------------|--------------------|--------------------|-------------------|---------------------------|-----------------------|--------------|
| サポートする <b>3種類の投資情報</b> を配置。                                                    | 板                  | <u>م</u>         | 操作で簡単切り替え          | 価格情報               | R                 |                           |                       |              |
|                                                                                | 現値                 | 182.3            | 始値183.0            | 現値                 | 1                 | <mark>82.2</mark> (14:29) | (-2.0                 | -3.8<br>5%)  |
| ・価格情報、チャート<br>・信用情報、証金情報                                                       | (14:28)            | -3.8<br>(-2.05%) | 高旭184.4<br>安値181.5 | 始値                 | 183.0<br>(09:00)  | 前日終値                      | 18<br>(2016/09/       | 36.1<br>(21) |
|                                                                                | 売                  | 気配値              | 買                  | 高値                 | 184.4             | 出来高                       | <mark>206,049,</mark> | 300          |
| 3種類の投資情報は<br>タブ操作で <mark>簡単切り替え!</mark>                                        |                    | 成行               |                    |                    | 181.5             | 5                         | 37.686.               | 038          |
|                                                                                | 46,584,900         | Over             |                    | 安値                 | (10:04)           | 売買代金                      | (百万                   | 5円)          |
|                                                                                | 681,400            | 183.3            |                    | チャート               | •                 |                           |                       |              |
|                                                                                | 567,500            | 183.2            |                    | 1分                 | 5分                | 15分 3                     | 80分 日足                |              |
| 気配値やチャートは、 <b>全て自動更新</b> 。<br>最新情報を表示するたびに、<br>"更新ボタン"をクリックする手間が<br>大幅に省略できます。 | 221,800            | 183.1            |                    | H-192.2 O          | 102.2             |                           |                       |              |
|                                                                                | 618,400            | 183.0            |                    | 11182.2 C          | 182.3             |                           |                       |              |
|                                                                                | 729,100            | 182.9            |                    |                    | TU 11 11 11       |                           |                       |              |
|                                                                                | 400,800            | 182.8            |                    |                    | ╵┩┰┦┪┥╷╻┤┛┴╿╎┬╶┼╻ | ┶┰┰┰╷┰┰┰┰╸┼┷┷┾┰           |                       |              |
|                                                                                | 449,700            | 182.7            |                    |                    |                   |                           | 1,                    | 82.5         |
| チャートの足種類は <mark>5種類</mark> を<br>ご用意しています。                                      | 302,200            | 182.6            |                    |                    |                   |                           |                       |              |
|                                                                                | 352,100            | 182.5            |                    |                    |                   |                           |                       |              |
| •1分兄                                                                           | 452,100            | 182.4            |                    |                    | 気配値価格・チ           | ヤート 信用・証金                 | 残                     |              |
|                                                                                |                    | 182.3            | 318,600            |                    | 信用情報              |                           |                       |              |
| ・5分足                                                                           |                    | 182.2            | 756,400            |                    |                   | 売残                        | 買残                    | 倍率           |
| ・15分足                                                                          |                    | 182.1            | 1,332,400          |                    | 09/16             | 20,939,500                | 136,295,100           | 6.5:         |
| ・30分足                                                                          |                    | 182.0            | 2,324,600          |                    | 前短比               | -0,707,800                | 15,120,700            |              |
|                                                                                |                    | 181.9            | 367,700            |                    | 確報(09/21)         | 貸株                        | 融資                    | 差引           |
| ・日定                                                                            |                    | 181.8            | 404,500            |                    | 新規                | 2,036,700                 | 848,200               |              |
|                                                                                |                    | 181.7            | 296,600            |                    | 返済                | 1,121,300                 | 2,055,600             |              |
| 気配値の表示内容をクリックすると                                                               |                    | 181.6            | 668,000            |                    | 残                 | 3,882,000                 | 5,816,400             | 1,934,400    |
| 注文操作をサポートする機能を搭載!                                                              |                    | 181.5            | 940,300            |                    | 而日比               | 915,400                   | -1,207,400            | -2,122,800   |
| ニー・ニュー・ニュー・ニュー・ニュー・ニュー・ニュー・ニュー・ニュー・ニュー・ニ                                       |                    | 181.4            | 126,800            |                    | 逆日歩               | -/-日                      |                       |              |
| 許しては次ハーン                                                                       |                    | Under            | 34,715,200         |                    | 回転日数              | 3日                        |                       |              |
| $\downarrow$                                                                   |                    | onder            | 5 177 257200       |                    | 貸借倍率              | 1.50                      |                       |              |

## リニューアルポイント④ 株価表示エリア(アシスト機能)

![](_page_11_Picture_1.jpeg)

![](_page_11_Figure_2.jpeg)